# Molina Healthcare of Puerto Rico Providers

#### **REFERENCE LETTER PR PROV18-003-006CCED-ENG**

March 8<sup>th</sup>, 2018

### TO : ALL PARTICIPATING PROVIDERS OF MOLINA HEALTHCARE OF PR

#### **RE** : **PROVIDER PORTAL**

Greetings from the family of Molina Healthcare of Puerto Rico (MHPR). At Molina Healthcare PR we are committed to the health and wellbeing of our members as well as to our participating providers for the Government Health Plan.

Molina Healthcare Inc. Provider's Web Portal; is an easy to use online tool designed to send new claims, corrected claims and appeals. It allows you to attach documentation to your claims in order to facilitate sending those where documentation is required such as claims with coordination of benefit (COB).

You may also access our circular letters. The Molina Portal is a completely secure Website, it is accessible 24 hours a day, 7 days a week. You can register by accessing the Portal page through:

#### http://www.molinahealthcare.com/providers

| <b>;;;;</b> | MOLINA | Find a | Provider   Prov | ider Portal |                |                |                     | Search                                    | (        |
|-------------|--------|--------|-----------------|-------------|----------------|----------------|---------------------|-------------------------------------------|----------|
| Home        | Manual | Forms  | Policies        | HIPAA       | EDI<br>ERAVEFT | Drug Formulary | Health<br>Resources | Communications                            | Contact  |
|             |        |        |                 |             |                |                | 1                   | Provider Portal<br>Check eligibility, cla | ims and  |
|             |        |        |                 |             |                |                | L                   | Jser ID                                   |          |
|             |        |        |                 |             |                |                | F                   | Password                                  |          |
|             |        |        |                 |             |                |                | F                   | orgot Password   R                        | legister |
|             |        |        |                 |             |                |                |                     | Sign In                                   |          |

Once the account has been created, you will have access to submit new claims using the corresponding link according to the service. Institutional UB04 and Professional 1500 Form.

| Provider Portal                                                       | Messages and Announcem    | ents Recent Activit                                                                                                    | Recent Activity                                                                                                    |                                     |                                  |  |
|-----------------------------------------------------------------------|---------------------------|----------------------------------------------------------------------------------------------------|----------------------------------------------------------------------------------------------------|-------------------------------------|----------------------------------|--|
| Member Eligibility Claims Service Request/Authorization Member Roctar | You have (0) new messages | Click here to view y                                                                                                    | Click here to view your recent Service Request/Authorizations     Click here to view your recent Claims     Click here to view your ready for batch Claims |                                     | Create<br>Professional<br>Claims |  |
| HEDIS Profile<br>Reports                                              | Qu<br>Searc               | tick Member Eligibility Sea                                                                                                    | er Eligibility Search                                                                                                    |                                     |                                  |  |
| Links<br>Forms<br>Account Tools                                       | What's New                | Important!<br>Please notify Molina Healthcare at least 30<br>days in advance when you have any of the<br>following.                                                                   | Poll<br>Do you like our new look?<br>O Yes                                                                                                    | Downloaded<br>Claims Report         | Create Service<br>Request/Autho  |  |
|                                                                       |                           | Change in office location, office<br>hours, phone, fax, or email     Addition or closure of office location     Addition or termination of a provider     Change in Tax ID and/or NPI | Vote See Responses                                                                                                    | Service<br>Request/Authoriz<br>atic | Member Roster                    |  |

To create a new Institutional or Professional claim you must fill in all the required fields in Member and Provider tabs. To send a claim either individually or in batch, you will do it from the Summary tab where you can validate all the information before sending it.

## Member, Provider y Summary

| Next >>                       | Provider Self Servic        | es               | Mar US 2018 9:32:23 AM<br>Home Provider Search FAQ Training Contact Molina |
|-------------------------------|-----------------------------|------------------|----------------------------------------------------------------------------|
| Member                        | Provider                    | Summary          | *- Required Field Help FAQ                                                 |
| What would you like to do?- ( | ) Create Claim 🔿 Correct Cl | aim 🔿 Void Claim |                                                                            |
| ·                             |                             |                  |                                                                            |
|                               |                             |                  |                                                                            |
|                               |                             |                  | Ter-                                                                       |
|                               |                             |                  |                                                                            |
|                               |                             |                  |                                                                            |
|                               |                             |                  | 32                                                                         |
|                               |                             |                  |                                                                            |

You will have the option to attach documentation from the "Provider" tab. The system has the capacity to receive 128 MB in PDF, TIFF, JPG, BMP and GIF. You can attach and select the type of documentation sent.

For Example:

Coordination of Benefit Operative Report Progress Note and others

| Type of Attachment : | Select                                                                                                    |                                        | Select Attachment Type for each file |  |  |  |  |
|----------------------|----------------------------------------------------------------------------------------------------|----------------------------------------|--------------------------------------|--|--|--|--|
|                      | Supported file formats are PDF, TIFF, JPG, BMP and GIF. Upload 1 file at a time.<br>Total Size of all files attached cannot exceed 128 MB. |                                        |                                      |  |  |  |  |
|                      | Select File                                                                                                    | Browse your system for files to attach |                                      |  |  |  |  |
|                      | Upload File                                                                                                    | Upload selected file                   |                                      |  |  |  |  |

On the portal you can easily correct your claims by clicking on the "Correct Claim" option.

The system is enabled to complete the claim with the information initially received so you can identify the information sent and correct the field as needed.

| Claim S | Service From<br>Date | Service To<br>Date | Rev Code | Service Code | Modifiers | Units    | Billed Amt | Deductible | Co-Ins       | Paid Amt | Co-Pay    | Line Status<br>Effective | Status                                            | Remit Me  | ssage |
|---------|----------------------|--------------------|----------|--------------|-----------|----------|------------|------------|--------------|----------|-----------|--------------------------|---------------------------------------------------|-----------|-------|
| 1       | 12/13/2017           | 12/13/2017         |          | 73660        | 26        | 1        | 3.96       | 0.00       | 0.00         | 0.00     | 0.00      | 12/13/2017               | No Payment will be<br>made for this claim<br>line |           |       |
|         | Sho                  | wing 1-1 of 1      | 10       | per pag      | je        |          |            |            |              | ,        |           |                          | H 🖣 Paç                                           | ie 1 of 1 | ► H   |
|         |                      |                    |          | Save As Te   | emplate   | Appeal C | laim V     | oid Claim  | Correct Clai | im Vie   | w Diagnos | sis Code                 | Print Claim Summary                               | Bac       | :k    |

The provider will also have the option of sending an appeal through the Portal by clicking on the option "**Appeal Claim**" once you have sent the adjustment (CRRF) and disagree with the decision made.

| Claim<br>Line | Service From<br>Date | Service To<br>Date | Rev Code | Service Code | Modifiers | Units    | Billed Amt | Deductible | Co-Ins      | Paid Amt | Co-Pay   | Line Status<br>Effective | Status                                            | Remit Messag |
|---------------|----------------------|--------------------|----------|--------------|-----------|----------|------------|------------|-------------|----------|----------|--------------------------|---------------------------------------------------|--------------|
| 1             | 12/13/2017           | 12/13/2017         |          | 73660        | 26        | 1        | 3.96       | 0.00       | 0.00        | 0.00     | 0.00     | 12/13/2017               | No Payment will be<br>made for this claim<br>line |              |
|               | Sho                  | wing 1-1 of 1      | 10       | 💙 per pag    | je        |          | Ļ          |            |             |          |          |                          | M 4 Paç                                           | ge 1 of 1 ►  |
|               |                      |                    |          | Save As Te   | mplate    | Appeal C | laim V     | oid Claim  | Correct Cla | im Vie   | w Diagno | sis Code                 | Print Claim Summary                               | Back         |

From our home page you can find our circular letters by selecting "**Communications**" and you will also have access to the circular letters from your main page by selecting "**Form**"

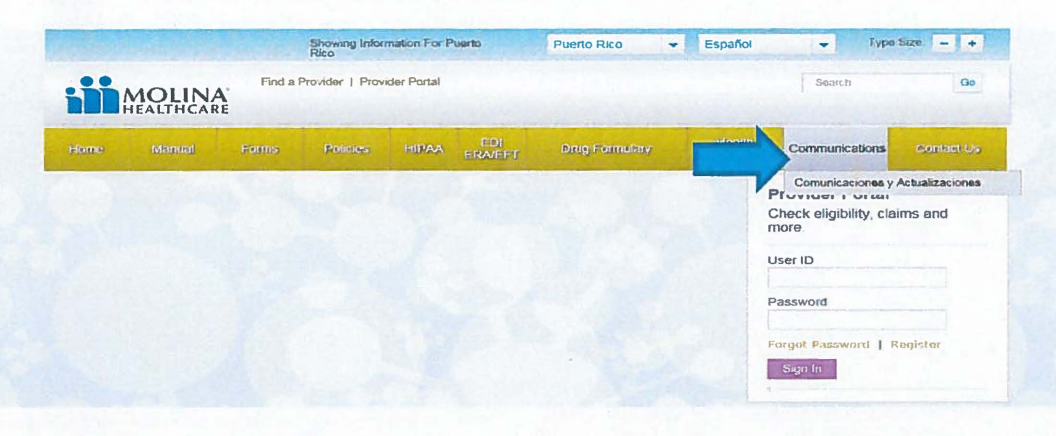

| Provider Portal                                                       | Messages and Announc      | ements Recent Activ                                                                                                    | Recent Activity                            |                                     |                                 |  |  |
|-----------------------------------------------------------------------|---------------------------|----------------------------------------------------------------------------------------------------|--------------------------------------------|-------------------------------------|---------------------------------|--|--|
| Member Eligibility Claims Service Request/Authorization Member Roster | You have (0) new messages | Click here to vie                                                                                                    | Member<br>Eligibility                      | Create<br>Professional<br>Claims    |                                 |  |  |
| HEDIS Profile<br>Reports                                              |                           | Quick Member Eligibility Search Search by Member ID Go                                                                                                    |                                            |                                     |                                 |  |  |
| Links<br>Forms<br>Account Tools                                       | What's New                | Important!<br>Please notify Molina Healthcare at least 3<br>days in advance when you have any of the<br>following.                                                                    | Poll<br>Do you like our new look?<br>O Yes | Downloaded<br>Cleims Report         | Create Service<br>Request/Autho |  |  |
|                                                                       |                           | Change in office location, office<br>hours, phone, fax, or email     Addition or closure of office location     Addition or termination of a provider     Change in Tax ID and/or NPI | O No<br>Vote See Responses                 | Service<br>Request/Authoriz<br>atto | Kernber Roster                  |  |  |

If you wish to obtain informative material you may select "Training" from the main page of the Portal.

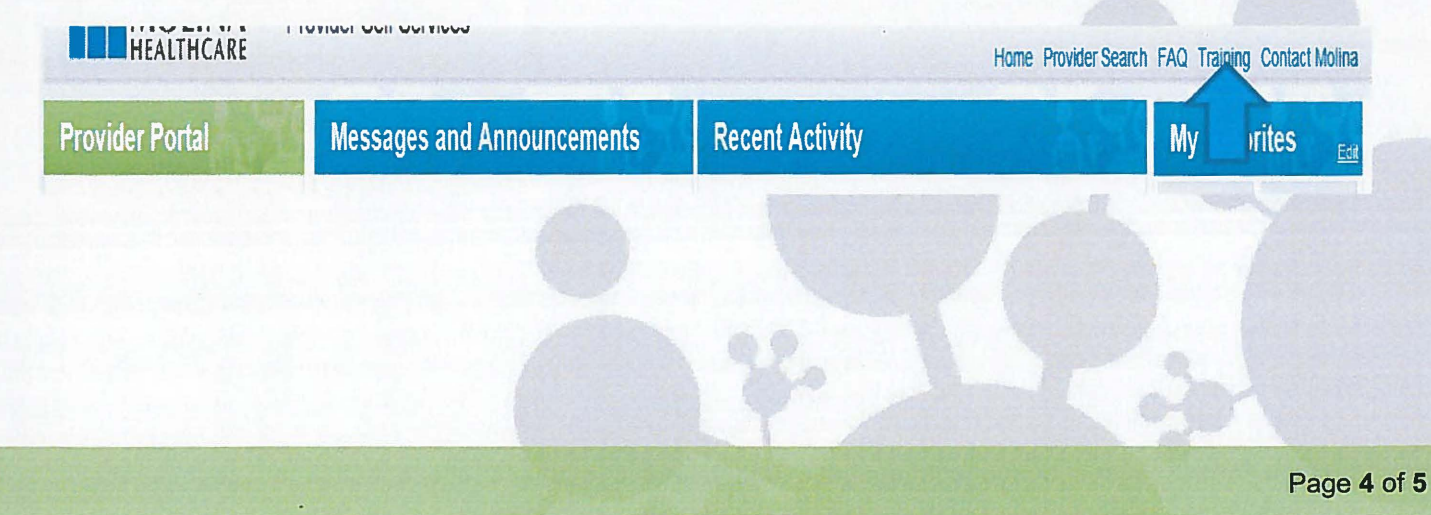

There you will be able to obtain educational material on how to use the portal; "Users Guide" as well as in video.

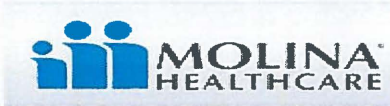

**Provider Self Services** 

#### **Training Materials**

Web Portal Training Materials Service Request / Authorizations Video Account Tools Video Provider Online Directory Video Claims Video Member Roster Training Video Professional Claim (CMS1500) Help Institutional Claim (UB04) Help Claims and UB04 FAQ HEDIS Profile Training Video Alegeus ProviderNet Registration Instructions Web Portal Ouick Reference Guide ICE Provider Toolkit

State Specific Training Materials

The use of the Molina Portal will help expedite the process and therefore the payment of your claims. Through our Provider Services Department you can obtain a complete orientation on how to use the portal; we have a fully trained staff to assist you.

For more information, you may call our Provider Call Center at (888) 558-5501 Monday through Friday from 7:00 a.m. to 7:00 p.m. Audio impaired people can call TTY (787) 522-8281.

Cordially,

Sra. Edna Marín, MA VP, Network Management & Operations Molina Healthcare Puerto Rico of Inc.